## Installer Pronote sur le téléphone

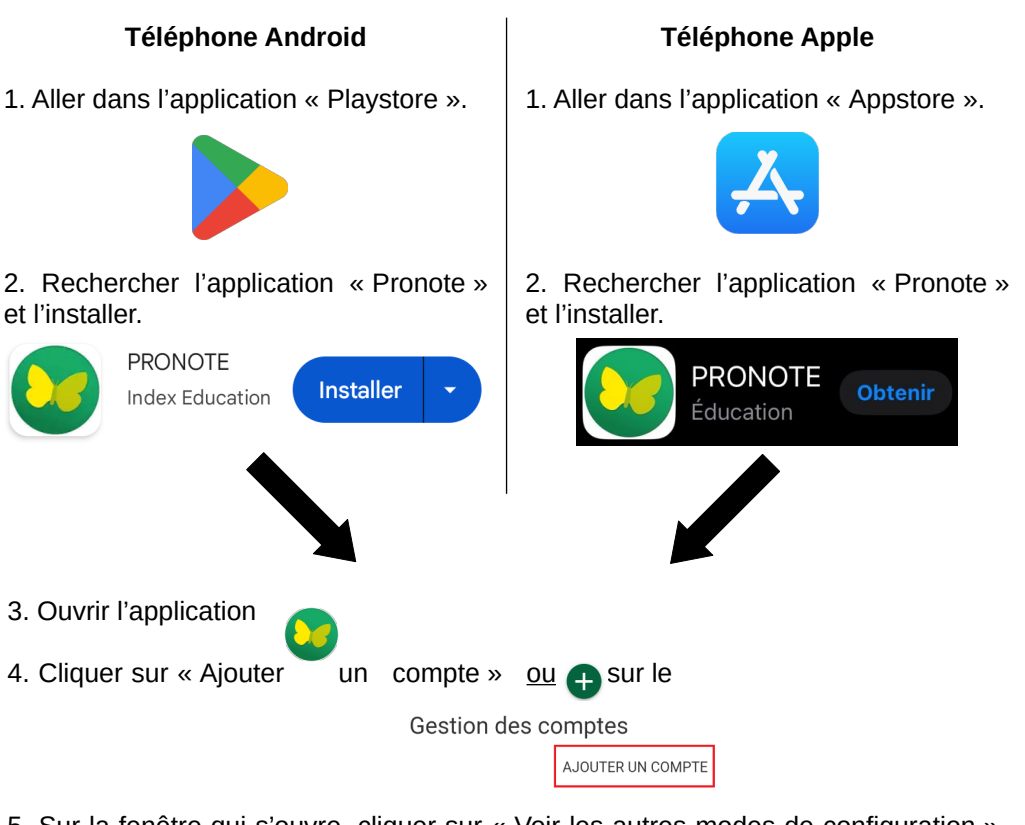

5. Sur la fenêtre qui s'ouvre, cliquer sur « Voir les autres modes de configuration ». Choisir « Me géolocaliser ».

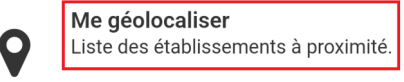

Attention, le GPS (ou « localisation » ou « position » doit être activée sur le téléphone).

6. Dans la liste qui s'affiche, Choisir « COLLEGE ARTHUR GIOVONI ».

7. Dans la fenêtre qui s'affiche, choisir le profil et entrer ses identifiants EduConnect.